## Udarbejdelse af rutebeskrivelser til permanent brevet

## Brug af RidewithGPS (RWGPS)

Nye ruter oprettes som beskrevet i "RWGPS, ARD klubkonto - Instruktioner til route managers" under punkterne "Nye ruter"; "Indsætning af og markering af kontrolsteder" samt "Markering af start og slut".

RWGPS er et rigtig godt program til at lave ruter og overføre ruterne til GPS udstyr og smart phones. RWGPS kan også udskrive rutebeskrivelse (cue sheets), men disse er for mangelfulde og alt for omstændelige. Her er et nogle eksempler:

- 1. RWGPS inkluderer ikke altid strækningen fra startpunktet frem til første punkt hvor der skal skiftes retning!
- 2. RWGPS laver skift fra højre til venstre og omvendt, hvis placeringen af cykelsti skifter fra side til side. Disse "unødvendige" punkter vil ofte være med teksten "sligt right/sligt left" og afstanden vil ofte være 0 km.
- 3. I rundkørsler hvor der skal cykles ligeud fortæller RWGPS at man skal forsætte lige ud.
- 4. RWGPS anviser nogle gange forkert nummer afkørsel fra en rundkørsel, typisk en højere end det korrekte
- 5. RWGPS skriver rigtig mange at der skal drejes til højre eller venstre uden at angive navn på den gade/vej der skal cykles på. Dermed bliver det ikke muligt at opfylde § 4.2 i reglerne. Dette er meget kritisk!
- 6. RWGPS angiver ikke distancen for den sidste strækning frem til slut.

Derfor er det nødvendigt at bruge andre programmer, når man skal lave rutebeskrivelsen. Her er Google Maps og Google Street View rigtig velegnede. Dette gøres bedst ved at beskrive ruten fra start (kontrolsted 1) til kontrolsted 2, og så fremdeles. Man skal selvfølgelig sørge for at ruten er ens i RWGPS og i Google Maps.

Princippet bag fremgangsmåden er at der skal cykles lige ud indtil rutebeskrivelsen siger at der skal drejes væk fra den retning man cykler. F.eks. kan man godt cykle gennem 5 rundkørsler uden at det behøves at blive beskrevet i rutebeskrivelsen. Man kan undtagelsesvis skrive at der skal cykles lige ud, hvis der kan være tvivl om valg af rigtige vej fremad.

| Kolonne       |                                                              |      |       |  |  |
|---------------|--------------------------------------------------------------|------|-------|--|--|
| 1             | 2                                                            | 3    | 4     |  |  |
| Retning       | Beskrivelse                                                  | trip | total |  |  |
|               | Kontrol # 1, Startsted, Circle K, Københavnsvej 10, Hillerød |      | 0.00  |  |  |
| $\Rightarrow$ | københavnsvej                                                | 1.80 | 1.80  |  |  |
| ⇐             | 6, overdrevsvejen                                            | 2.50 | 4.30  |  |  |
| $\Rightarrow$ | KARLEBO, kulsviervej                                         | 0.26 | 4.56  |  |  |
|               | Sprunget over                                                |      |       |  |  |
| $\Rightarrow$ | TIBBERUP, kellerisvej                                        | 2.50 | 19.60 |  |  |
| $\Rightarrow$ | 235, ESPERGÆRDE, hornbækvej                                  | 0.45 | 20.05 |  |  |
| ⇐             | r3, ESPERGÆRDE CENTRET, hovvej                               | 0.75 | 20.80 |  |  |
|               | Kontrol # 2, Circle K, Hovvej, Espergærde                    |      | 20.80 |  |  |
|               | Åbne-/lukketid + 0:37 - 2:03                                 |      | 20.80 |  |  |

Rutebeskrivelsen bygges op baseret på denne skabelon:

Her følger en instruktion, om hvordan de forskellige kolonner skal fyldes ud.

| Symbol        | Betydning                                                              |
|---------------|------------------------------------------------------------------------|
| Ľ             | Drej til venstre og kør nærmest tilbage                                |
| Æ             | Drej til venstre                                                       |
| R             | Drej lidt til venstre                                                  |
| ↑             | Ligeud, bruges sjældent, normalt kun hvis der kan opstå misforståelser |
| 7             | Drej lidt til højre                                                    |
| $\Rightarrow$ | Drej til højre                                                         |
| К             | Drej til højre og kør nærmest tilbage                                  |
| $\downarrow$  | Foretag en U-vending og kør tilbage                                    |

Kolonne 1 bruges til at beskrive hvilken retning der skal cykles/drejes. Der anvendes følgende symboler:

Disse symboler er i Excel filen til nem kopiering.

Kolonne 2 bruges til at fortælle om den nye retning:

| Tekst         | Betydning                                                                                   |
|---------------|---------------------------------------------------------------------------------------------|
|               | Navn på vejskilt                                                                            |
|               | STORE BOGSTAVER betyder at du skal dreje mod det skrevne navn på vejskiltet og cykle        |
| KARLEBO       | den angivne distance (kolonne 3) indtil du far en ny retning.                               |
|               | NB: du skal ikke nødvendigvis køre helt frem til angivne punkt                              |
|               | NB: to eller flere navne og/eller numre betyder bare at der flere "pegere" i den samme      |
|               | retning                                                                                     |
| københavnsvej | små bogstaver: navn på den gade eller vej, som du skal dreje ind på. Herefter skal du cykle |
|               | den angivne distance (kolonne 3) indtil du får en ny retning                                |
| r1            | Tag 1. afkørsel fra rundkørslen                                                             |
| r2            | Tag <b>2</b> . afkørsel fra rundkørslen                                                     |
| r3            | Tag <b>3</b> . afkørsel fra rundkørslen                                                     |
| x             | kryds vej                                                                                   |
| 31            | Vejnummer på skilte                                                                         |
| c40           | Cykelrutenummer på skilte                                                                   |

**Kolonne 3** bruges til at fortælle hvor langt der skal cykles i den angivne retning. Distancerne anføres med 2 decimaler (Excel er sat op til at vise med 2 decimaler og vil derfor afrunde til 2 decimaler hvis der angives med 3 decimaler).

Hvis der er flere strækninger, hvor der cykles ligeud, så lad Excel addere strækningerne ved at udfylde cellen som følger: =3.15+ 4.8+5.2, hvorefter cellen vil vise 13.15. Dette er at foretrække frem for at skrive 13.15 i cellen, da det så er nemmere for APA (ARDs permanent ansvarshavende) at kontrollere rutebeskrivelsen.

Åbne-/lukketider ved de enkelte kontrolsteder beregnes som beskrevet i reglerne for permanente i § 4, stk. 5.

Kolonne 4 beregner automatisk den samlede distance.

## Konkret eksempel

Lad os se et eksempel på forskellen mellem en rutebeskrivelse fra RWGPS og en rutebeskrivelse udarbejdet baseret på Google Maps og Google Street View.

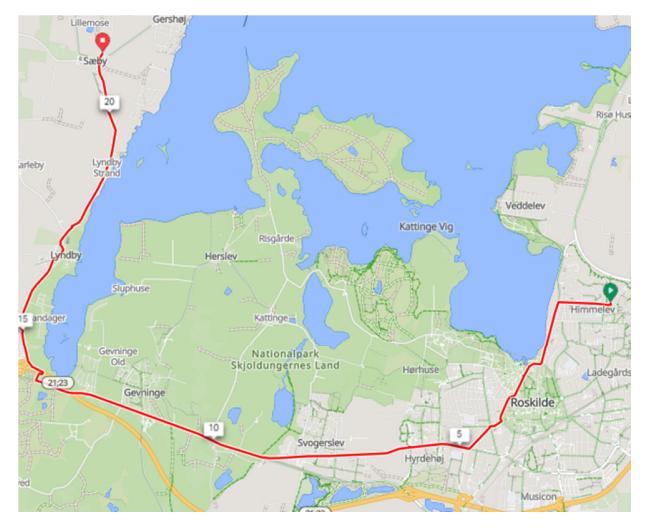

Dette er et udsnit af ruten til Perm # 16, som er en tur rundt om Roskilde Fjord.

Her ses rutebeskrivelsen fra RWGPS.

| Туре         | Notes                                                | Distance From Start | Trip |
|--------------|------------------------------------------------------|---------------------|------|
| Start        | Start of route                                       | 0.00                |      |
| Left         | Drej til venstre ind på Himmelev Bygade              | 0.01                | 0.01 |
| Sharp Right  | Drej skarpt til højre ind på Fynsvej                 | 0.03                | 0.02 |
| Left         | Drej til venstre ind på Frederiksborgvej             | 1.08                | 1.05 |
| Straight     | I rundkørslen, tag udkørsel 1 ind på Sankt Clara Vej | 2.36                | 1.28 |
| Straight     | I rundkørslen, tag udkørsel 3 ind på Sankt Clara Vej | 2.83                | 0.47 |
| Straight     | Fortsæt på Byvolden                                  | 3.83                | 1.00 |
| Right        | Drej til højre ind på Helligkorsvej                  | 3.92                | 0.09 |
| Straight     | I rundkørslen, tag udkørsel 3 ind på Fælledvej       | 4.17                | 0.25 |
| Right        | Drej til højre ind på Holbækvej                      | 4.80                | 0.63 |
| Slight Right | Hold til højre ind på Holbækvej                      | 5.19                | 0.39 |
| Straight     | I rundkørslen, tag udkørsel 4 ind på Holbækvej       | 5.98                | 0.79 |
| Right        | Drej til højre                                       | 8.62                | 2.64 |
| Left         | Drej til venstre                                     | 8.63                | 0.01 |
| Right        | Drej til højre                                       | 13.74               | 5.11 |
| Left         | Drej til venstre ind på Taaftegaards Vænge           | 16.65               | 2.91 |
| Right        | Drej til højre ind på Lyndby Gade                    | 16.68               | 0.03 |
| Slight Right | Drej lidt til højre                                  | 17.11               | 0.43 |
| Sharp Right  | Drej skarpt til højre                                | 20.44               | 3.33 |
| Left         | Drej til venstre ind på Hornsherredvej               | 20.45               | 0.01 |
| Right        | Drej til højre ind på Gershøjvej                     | 20.98               | 0.53 |
| Slight Left  | Hold til venstre ind på Holtensmindevej              | 21.19               | 0.21 |
| End          | End of route                                         | 21.26               | 0.07 |

Trip distancen er beregnet som forskellen mellem to distancer i kolonnen "Distance from Start".

De gult markerede celler er overflødige/unødvendige, mens de rødt markerede celler ikke giver den nødvendige information om gaden/vejen man skal dreje ind på!

| retning       | beskrivelse                       | distance | total |
|---------------|-----------------------------------|----------|-------|
| ⇐             | himmelev bygade                   | 0.03     | 0.03  |
| $\Rightarrow$ | fynsvej                           | 1.00     | 1.03  |
| ⇐             | CENTRUM, frederiksborgvej         | 1.30     | 2.33  |
| ⇒             | O1V, sankt clara vej              | 1.55     | 3.88  |
| $\Rightarrow$ | helligkorsvej                     | 0.24     | 4.12  |
| Л             | r3, fælledvej                     | 0.65     | 4.77  |
| $\Rightarrow$ | c4, c6, SVOGERSLEV, holbækvej     | 8.90     | 13.67 |
| $\Rightarrow$ | c27, c40, FREDERIKSSUND, LYNDBY   | 2.97     | 16.64 |
| 7             | LYNDBY, lyndbygade                | 0.45     | 17.09 |
| 7             | 53, FREDERIKSSUND, hornsherredvej | 3.90     | 20.99 |
| $\Rightarrow$ | GERSHØJ, gershøjvej               | 0.21     | 21.20 |

Tilsvarende rutebeskrivelse udarbejdet på basis af Google Maps og Google Street View.

Væsentligt mere enkelt og meget mere informativt!

Når du har færdiggjort rutebeskrivelsen, sender du den til godkendelse hos <u>APA</u>. Ruten vil få tildelt et nummer sammen med dit forslag navn for ruten.

Med denne vejledning og ved brug af skabelonen er du tæt på en hurtig godkendelse af ruten ©